## Create Project in Vivado

- 1. Create Project
- 2. Project name & location
- 3. Select "RTL Project Do not specify sources at this time"
- 4. Boards Vendor: Xilinx Name: Spartan-7 SP701 Evaluation Platform
- 5. Finish

### Add RTL Design

- 1. Add Sources
- 2. Select "Add or create design sources"
- 3. Create File
- 4. File type & name
- 5. Specify input and output ports (optional)
- 6. Sources Design Sources Verilog file

module LED( input SW,

#### output LED

);

#### assign LED = SW;

endmodule

## Simulation

- 1. Add Sources
- 2. Select "Add or create simulation sources"
- 3. Create File
- 4. File type & name
- 5. No input & output specification
- 6. Sources Simulation Sources sim\_1 Verilog file

```
module LED_TB();
    reg SW;
    wire LED;
    LED uut(
        .SW(SW),
        .LED(LED)
    );
    initial begin
        SW = 1'b0;
        #100 SW = 1'b1;
        #200 SW = 1'b1;
        #100 SW = 1'b1;
        #100 SW = 1'b1;
        #100 SW = 1'b0;
    end
endmodule
```

7. Run Simulation – Run Behavioral Simulation

#### I/O Ports

- 1. RTL Analysis Open Elaborated Design
- 2. Elaborated Design I/O Planning
  - A. SW: SW4, LED: D13 on SP701 board
  - B. Open schematic, find SW4 and D13
  - C. Find the pin that connects SW4 and D13 with the FPGA chip
  - D. SW SW4 AB22, LED D13 H22
    - (or refer to the XDC file)

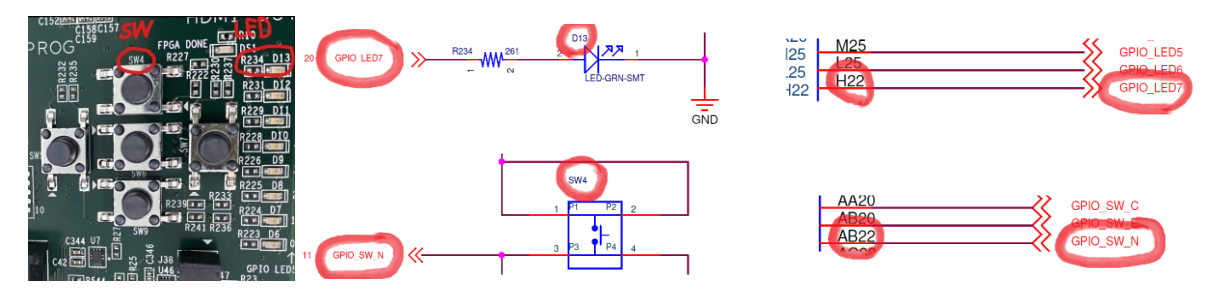

- 3. I/O Ports Scalar ports
  - A. OUT H22 LVCMOS33 (I/O Std)
  - B. IN AB22 LVCMOS33 (I/O Std)

4. Save Constraints

# Synthesis

- 1. Run Synthesis
- 2. View Reports

### Implementation

- 1. Run Implementation
- 2. View Reports

## Program & Debug

- 1. Generate Bitstream
- 2. Open Hardware Manager
- 3. Open Target Open New Target Local Server Select Xilinx board
- 4. Program Device Program
- 5. Check FPGA\_DONE LED (if it is blue, FPGA programing is done)
- 6. Debug